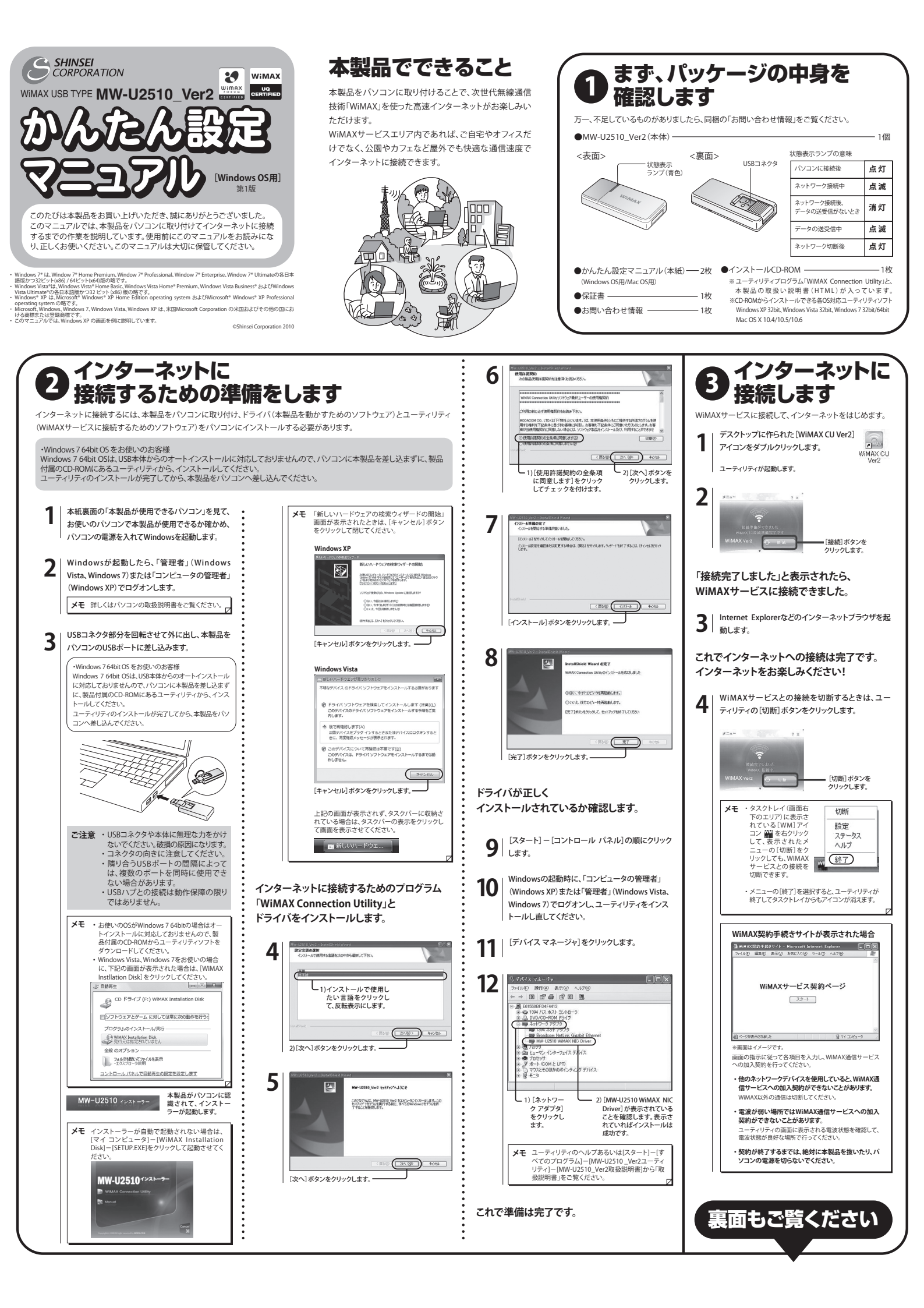

### 困ったときは

「ドライバがインストールできない」、「インターネットに接続できない」といった トラブルが発生」たときけ 下記のように対処してください

| 症状                                                          | 対処方法                                                                                                    |
|-------------------------------------------------------------|----------------------------------------------------------------------------------------------------|
| ユーティリティとドライ<br>バがインストールできま<br>せん。                           | <ul> <li>Windowsの起動時に、「コンピュータの管理者」<br/>(Windows XP)または「管理者」(Windows Vista、<br/>Windows 7)でログオンし、ユーティリティをインストール<br/>し直してください。</li> </ul>                                                                                                    |
|                                                             | <ul> <li>本紙表面の手順9~11の操作を実行してください。<br/>(デ/イズマネージャ)に「m_WMAX_Network<br/>adapter]が表示されている場合は、C¥Program files<br/>¥Common Files¥MODACOMPDirev#FtUninstaller.bat<br/>を実行し、本製品を取り付け直してください。</li> </ul>                                                                                                    |
|                                                             | ・Windows 7 64bitをお使いの場合<br>C:¥Program files (x86)¥Common Files¥MODACOM<br>¥Driver¥FtUninstaller_x64.batを実行してください。                                                                                                    |
| 回線への加入契約がで<br>きません。                                         | <ul> <li>本製品は、他のネットワークデバイスを使用していると、回線への加入契約ができないことがあります。WIMAX以外の<br/>通信は切断してください。</li> </ul>                                                                                                    |
|                                                             | <ul> <li>サービスエリア外、または電波が弱い可能性があります。</li> <li>ユーティリティの画面に表示される電波状態を確認して、</li> <li>電波状態が良好な場所に移動して行ってください。</li> </ul>                                                                                                    |
| ネットワークに接続でき<br>ません。                                         | 本製品は、他のネットワークデバイスを使用していると<br>WiMAXが利用できないことがあります。WiMAX以外の通信は<br>切断してください。                                                                                                    |
| 「圏外 WiMAXが見つか<br>りません」とメッセージが<br>表示され、ネットワーク<br>に接続できません。   | サービスエリア外、または電波が弱い可能性があります。ユー<br>ティリティの画面に表示される電波状態を確認して、電波状態<br>が良好な場所に移動して使用してください。                                                                                                    |
| 「WiMAX端末が接続され<br>ていません。」とメッセー<br>ジが表示され、ネットワー<br>クに接続できません。 | ・ 端末を取り外して再接続してください。 ・ 端末を取り外して再接続してください。 ・ お使いのパンコンがWindows 7 64bitの場合で、USB本体に内置されているユーティリティをインストールされた場合、本体内覆のユーティリティをインストールされた場合、 ・ は、おりませんので、取扱い物明備・ITMLの ・ 19-3、WiMAX Connection Utilityの削減にを発明して、ユーティリティをインストールした、私名相互の ・ CD-ROMがらユーティリティをインストールしてください。 ・ 取扱い協明書(ITML)「52・インストールしの確認してく ・ 取り、協明書(ITML)「52・インストールしの確認してく |
|                                                             | ださい、 - ドライバが表示されない場合は、インストールし直して<br>ください。 - ドライバが表示されない場合は、インストールし直して<br>ください。 - ドライバに「」が付いている場合は、Windows Vista、<br>Windows 70場合は、ドライバをなクリックして[ドラ<br>イバンクトウェアの更明] (Windows XP4 (ドライバの<br>更新))をクリックしてください、以降は画面の指示に従<br>って操作してください。 - ドライバ(名を右クリ<br>ックして、「有効]をクリックしてください。                                                     |

# 本製品が使用できるパソコン

#### ■最小仕様

- ・ 1. Windows Vista 32bit, Windows XP SP2 ・ CPU : Pentium4 1GHz ・ メモリ : 512MB ・ USBインターフェース : USB 2.0

- 2. Windows 7 32bit, Windows 7 64bit CPU: Pentium4 1GHz ・メモリ:1GB (32bit) / 2GB (64bit) ・USBインターフェース: USB 2.0

#### ■推奨仕様

- ・ Windows Vista 32bit, Windows XP SP2以上 ・ CPU : Pentium4 2GH2以上 ・ メモリ : 1GB 以上 ・ USBインターフェース : USB 2.0
- 2. Windows 7 32bit, Windows 7 64bit CPU: Pentium4 2GH2以上 ・メモリ: 2GB以上 ・USBインターフェース: USB 2.0

## 安全に正しくお使いいただくために

あなたや他の人々への危害や財産への損害を未然に防ぎ、本製品を安全に正しくお使いいただくために守っていただきたい事項を示しています。

|                                                                                                    | 行為を指示する記号                                                                                                    |
|----------------------------------------------------------------------------------------------------|----------------------------------------------------------------------------------------------------|
| 派         派         派         派         》         》         》         》         》         》         》         》         》         》         》         》         》         》         》         》         》         》         》         》         》         》         》         》         》         》         》         》         》         》         》         》         》         》         》         》         》         》         》         》         》         》         》         》         》         》         》         》         》         》         》         》         》         》         》         》         》         》         》         》         》         》         》         》         》         》         》         》         》         》         》         》         》         》         》         》         》         》         》         》         》         》         》         》         》         》         》         》         》         》         》         》         》         》         》         》         》         》         》         》         》         》         》 |                                                                                                    |
|                                                                                                    | ●調理台の近くなど、油が飛んだり湯気が当たったりするような場所に本製品<br>を置かないでください、火災や感電、故障の原因となることがあります。                                                                                                    |
| ●万一、本製品やパソコンから煙が出たり、異臭がするなどの異常が発<br>生した場合は、すぐにパソコンの電源をつって本品をありい外してく<br>たない、そのまま理由を続けると、火災や感嘆の原因となります。                                                                                                    | ●ぐらついた台の上や傾いた場所など、不安定な場所に本製品を置かないでください。<br>た、本製品の上に重い物を置かないでください。落下して、けがや破損の原因となる<br>があります。                                                                                                    |
| ●本製品を水などに浸けたり、漂らしたりしないでください。ま<br>た、屋外で使用するときは雨などで漂らさないようにしてく<br>ださい、万一、内部に水などが入った場合は、すぐにパソコン<br>の環源を切って本製品を取り外してください、そのまま使用                                                                                                    | <ul> <li>冷暖房機の近くなど、温度変化の激しい場所に本製品を置かないでください、結踏によって、火災や感電、故障の原因となることがあります。</li> <li>本製品の上に乗らないでください。特にお子様のいるご家庭ではご注意ください。</li> </ul>                                                                                                    |
| を続けると、火災や感電、故障の原因となります。<br>・本製品のUSBコネクタ内に、金属製の物や燃えやすい物などの異物を<br>差し込まないでください、万一、内部に異物が入った場合は、すぐにパ                                                                                                    | ●雷が鳴り出したら、すぐにパソコンの電源を切って本製品を取り外してください、特に屋外で使用中の場合は、すぐに安全な場所に避難してください、落雷<br>にとり感電するあそれがあります。                                                                                                    |
| ソコンの電源を切って本製品を取り外してください。そのまま使用を<br>続けると、火災や感電、故障の原因となります。特にお子様のいるご家<br>庭ではご注意ください。                                                                                                    | ●本製品は使用中や使用後に温かくなることがありますが、正常です。ただし長時間、<br>場所に触れ続けると、低温やけどのおそれがあります。                                                                                                    |
| ●万一、本製品を落としたり、強い衝撃を与えたり、破損させたりした場<br>台は、すくにいくソコンの電源を切って本製品を取り外してください。そ<br>のまま使用を続けると、火災や感電、故障の原因となります。                                                                                                    | ●本製品をボケットに入れて持ち歩かないでください。力が加わると、破損や故障の<br>となることがあります。                                                                                                    |
| ●本製品は一般家庭用機器として設計されています。人命に直接関わる医療機器や、極め<br>て高い信頼性を要求されるシステム(基幹通信機器や電算機システムなど)では使用し<br>ないでください、社会的に大きな混乱が発生したり、人が死亡または重傷を負うおそれ                                                                                                    | ●体質によって、本製品に使われている塗料や金属などによってかゆみやアレルギーの症状が引きおこされることがあります。症状が出たときはすぐに使用を中止し医ご相談ください。                                                                                                    |
| かゆります。<br>●太製県な分盤 改造、修理したいでください、火災や感雷、故障の原因 ▲ ▲ ▲                                                                                                    | 使用時のご注意                                                                                                    |
| 構込み型ペースメーカおよび補込み型除細勤器を装着されている場合は、本製品を装<br>着部から22cm以上離して携行および使用してください。電波により、補込み型ペース<br>メーカおよび植込み型除細勤器の動作に影響を与える場合があります。<br>満員電車の車内など混雑した場所では、付近に補込み型心臓ペースメーカや補込み型                                                                                                    | <ul> <li>・電子レンジなどの強い磁界を発生する装置や、ラジオ、テレビなどの</li> <li>・電気溶接機や高周波ノイズを発生する高周波ミシンなどの近く</li> <li>●テレビやラジオ、コードレス電話などの近くで本製品を使用して、受信の乱れ、ノイズの発生、本製品での通信障害などが起こった場合は、1</li> </ul>                                                                                                    |
| ●満員電車の車内など混雑した場所では、付近に補込み型心臓ペースメーカや補込み型<br>除細動器を装着している人がいる可能性がありますので、パンコンの電源を切ってくだ<br>さい、電波により、補込み型ペースメーカおよび補込み型除細動器の動作に影響を与え                                                                                                    | ・)レビドウス、コードレス電路などの近くて本装品を使用して支援<br>の乱れ、ノイズの発生、本製品での通信障害などが起こった場合は、<br>から離れた場所で使用してください。                                                                                                    |
| る場合があります。<br>-<br>-<br>-<br>た想急は 毛術変 集由込練変()((1)) 容状動脈を車堅規病変()((1))には持ち込また<br>-<br>・<br>大型急は 毛術変 集由込練変()((1)) 容状動脈を車堅規病変()((1))には持ち込また                                                                                                    | <ul> <li>・スランやラントー、アルコール、元利なこと本裏面を知かないでくや変形、破損や故障の原因となることがあります。汚れは乾いた柔らき取ってください。</li> </ul>                                                                                                    |
| いでください。<br>・病棟内ではパソコンの電源を切ってください。<br>ロビーなどでも付近に医用電気機器がある場合は、パソコンの電源を切ってくだ<br>すい                                                                                                    | ●通信中にパソコンの電源が切れたり、本製品を取り外したりすると、並<br>くなったり、データが破損したりします。重要なデータは通信後に元:<br>チェックしてください。                                                                                                    |
| こので、一般である「「「「「「」」」では「「」」では「」」では「「」」では「」」では「」」では「                                                                                                    | ご利用制限                                                                                                    |
|                                                                                                    | ●本製品は日本国内でのご利用を前提としています。海外に持ち出し<br>できません。                                                                                                    |
| ●自宅療養などで、医療機関以外の場所で補込み型心臓ペースメーカおよび補込み型除<br>細動関以外の医用電気機器を使用されている場合は、電波による影響について個別に                                                                                                    | ●WiMAXのサービスエリア外ではご使用になれません。                                                                                                    |
| ●自宅療養などで、医療機関以外の場所で様込み型心臓ペースメーカおよび補込み型除<br>細勤器以外の医用電気機器を使用されている場合は、電波による影響について個別に<br>医用電気機器メーカにご確認ください。電波により、医用電気機器の動作に影響を与え<br>る場合があります。                                                                                                    | ●サービスエリア内でも、電波が伝わりにくい場所(屋内、車内、地下、                                                                                                    |
| <ul> <li>自主療養などで、医療機関以外の場所で植込み型心臓ペースメーカおよび植込み型除<br/>植動器以外の医用電気機器を使用されている場合は、電波による影響について個別に<br/>医用電気機器メーカにご確認ください、電波により、医用電気機器の動作に影響を与え<br/>る場合があります。</li> <li>航空機内や病院内など無線機器の使用が制限されている場所では、本製品をパソコン<br/>から取り外してください、電子機器や医療機器に影響を与え、事故の原因となります。</li> </ul>                                                                                                    | ビルの陰、山間部など)では、通信できなかったり、通信速度が低下、<br>合があります。また、高層ビル、高層マンションなどの高層階で見晴ら<br>所であっても、で使用になれたい場合がありますので、あらかじめで了                                                                                                    |
| <ul> <li>●自宅療養などで、医療機関以外の場所で植込み型心臓ペースメーカおよび植込み型除<br/>細粉器以外の医用電気機器を使用されている場合は、電波による影響について個別に<br/>医用電気機器メーカにご確認ください、電波により、医用電気機器の動作に影響を与え<br/>る場合があります。</li> <li>●航空機内や病院内など無線機器の使用が制限されている場所では、本製品をパソコン<br/>から取り外してください、電子機器や医療機器に影響を与え、事故の原因となります。</li> <li>●自動車やエレペータ、自動ドアなどの自動制御電子機器に影響が出る場合は、すぐにパ<br/>ソコンの電源を切って本製品を取り外してください、安全走行や安全進行を阻害するお<br/>それがあります。</li> </ul>                                                                                                    | ビルの陰、山間部など)では、通信できなかったり、通信速度が低下<br>合があります。また、高層ビル、高層マンションなどの高層階で見晴ら<br>所であってもご使用になれない場合がありますので、あらかじめご了<br>●WiMAXの電波状態や伝送速度は、建物の構造や材質、家具の配置、<br>動速度などによって大きく変動します。                                                                                                    |
| <ul> <li>自言療養などで、医療機関以外の場所で結込み型心臓ペースメーカおよび結込み型除<br/>細酸温以外の医用電気機器を使用されている場合は、電波による影響について個別に<br/>医用電気機器ケーカにご確認ください、電波により、医用電気機器の動作に影響を与え<br/>34/4合があります。</li> <li>創意を聴のや商院内など無線機器の使用が制限されている場所では、本製品をパソコン<br/>から取り外してください、電子機器や医療機器に影響を与え、事故の原因となります。</li> <li>創動車やエレペータ、自動ドアなどの自動制御電子機器に影響が出る場合は、すぐにパ<br/>ソコンの電源を切って本製品を取り外してください、安全走行や安全進行を阻害するお<br/>されがあります。</li> <li>14/2000年の中国のもののでは、本製品の利用に入った容器、小さな全属類を置かないでください、<br/>内容物方にされて本製品のかかい、<br/>たりたと考合は、すぐにパンコンの電源を切って本製品を取り<br/>りんてくたさい、そのまま使用を続けると、火災や感電、故</li> </ul>                                                                                                    | ビルの陰、山間部など)では、通信できなかったり、通信速度が低下<br>合があります。また、高層ビル、高層マンションなどの高層階で見晴<br>所であってもご使用になれない場合がありますので、あらかじめご了<br>●WiMAXの電波状態や伝送速度は、建物の構造や材質、家具の配置、<br>動速度などによって大きく変動します。<br>●電波状態が一定レベル以上悪化すると突然通信が途切れることがあ<br>し、電波状態の良い場所でも通信が途切れることがありますので、あ<br>承ください。<br>●本製品はIEEE802.16e-2005 (Mobile WiMAX) 準軌製品です 1FEF5                                                                                                    |
| <ul> <li>●自信療養などで、医療機関以外の場所で植込み型心臓ペースメーカおよび植込み型除<br/>細酸認以外の医用電気機器を使用されている場合は、電波による影響について個別に<br/>医用電気機器メーカにご確認ください、電波により、医用電気機器の動作に影響を与え、<br/>場合があります。</li> <li>●がき取り外してください、電子機器や医療機器に影響を与え、事故の原因となります。</li> <li>●かき取り外してください、電子機器や医療機器に影響を与え、事故の原因となります。</li> <li>●かき取り外してください、電子機器や医療機器に影響が出る場合は、すぐにパ<br/>ソコンの電源を切って本製品を取り外してください、安全走行や安全進行を招害するお<br/>されがあります。</li> <li>●教製品の近くに花瓶や橘木鉢、コップ、化粧品、蒸品や水など<br/>の液体が入った容器、小さな金属類を置かないでください、<br/>内容物がごぼれて本製品にかかったり、本製品の内部に入っ<br/>たりした場合は、すぐにパシロンの電源を切って本製品を取<br/>り外してください、そのまま使用を最けると、火災や感電、故<br/>脳の原因となることがあります。</li> <li>●本製品をな温期や加湿器の近くなど、湿度が高くなる場所で使用、または保<br/>使したいてください、火災や感電、故障の原因となることがあります。</li> </ul>                                                                                                    | ビルの陰、山間部など)では、通信できなかったり、通信速度が低下<br>合があります。また、高層ビル、高層マンションなどの高層階で見晴<br>所であってもご使用になれない場合がありますので、あらかじめご了<br>●WIMAXの電波状態や伝送速度は、建物の構造や材質、家具の配置、<br>動速度などによって大きく変動します。<br>●電波状態が一定レベル以上悪化すると突然通信が途切れることがあ<br>し、電波状態の良い場所でも通信が途切れることがありますので、あ<br>承ください。<br>●本製品はIEEE802.16e-2005 (Mobile WIMAX)準拠製品です。IEEE8<br>LAN)とは接続できません。また、IEEE802.16e-2004 (固定WIMAX)と<br>証いたしません。                                                                                                    |
| <ul> <li>●吉療養などで、医療機関以外の場所で植込み型心製ペースメーカおよび様込み型除</li></ul>                                                                                                    | ビルの陰、山間部など)では、通信できなかったり、通信速度が低下<br>合があります。また、高層ビル、高層マンションなどの高層階で見晴!<br>所であってもご使用になれない場合がありますので、あらかじめご了<br>●WiMAXの電波状態や伝送速度は、建物の構造や材質、家具の配置、<br>動速度などによって大きく変動します。<br>●電波状態が一定レベル以上悪化すると突然通信が途切れることがあ<br>し、電波状態の良い場所でも通信が途切れることがありますので、あ<br>承ください。<br>●本製品はIEEE802.16e-2005 (Mobile WiMAX) 準拠製品です。IEEE8<br>LAN)とは接続できません。また、IEEE802.16e-2004 (固定WiMAX) と<br>証いたしません。<br>●本製品は高度な認証・暗号化技術を用いた安全な通信が可能ですが<br>するため、第三者に通信を傍受される可能性があります。お客様ご自<br>任において、お使いのパソコンのセキュリティ設定を行うことを強くお |

●本製品は、直射日光のあたる場所や、ストーブやヒーターなど発熱する機器  $\textcircled{}{\otimes}$ の近く、炎天下の車内など、高温になるところで使用、保管、放置しないでくだ さい。機器の変形や故障の原因となります。また、本製品の一部が発熱してや けどの原因となったり、本製品内部が高温になって火災の原因となることが あります。

この装置は、情報処理装置等電波障害自主規制協議会(VCCI)の基準に基づくクラス8情報技 術装置です。この装置は、変度環境で使用することを目的としていますが、この装置がラジオや テレビジョン受信欄に近接して使用されると、受信障害を引き起こすことがあります。 取扱説明書に従って正しい取り扱いをしてください。

-MW-U2510\_Ver2 かんたん設定マニュアル(Windows OS用) 第1版 2010年6月